# **Subscription Renewal Guide**

This guide is only applicable to:

- CODESOFT 2012
- LABELVIEW 2012
- LABEL MATRIX 2012
- SENTINEL 2012
- PRINT MODULE 2012
- BACKTRACK 2012
- LABEL ARCHIVE 2012
- TEKLYNX CENTRAL 4.x

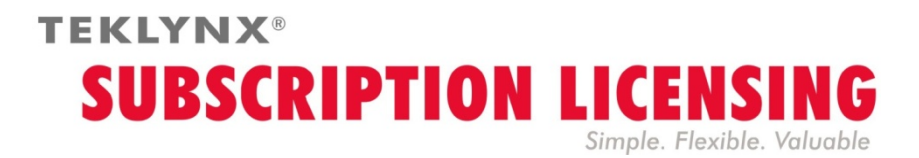

# How to renew a subscription license

Your software is either protected by a **software key** (an electronic code) or by a **hardware key** (a dongle). Depending on the type of protection used, refer to the appropriate section of this guide for how to renew your subscription license.

## How do I know when my subscription expires?

For **CODESOFT**, **LABELVIEW** and **LABEL MATRIX**, the number of days left before license expiry is indicated on the user interface in the status bar (bottom right). During the 45-day period before expiration, this information appears in red and blinks repeatedly.

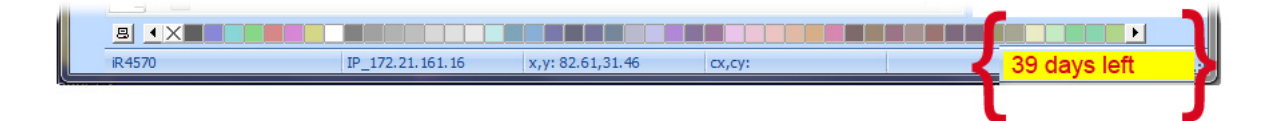

For **SENTINEL**, **PRINT MODULE** and **BACKTRACK**, the number of days left before license expiry is indicated on the **About** dialog box. This information is also available in the Windows Event Log Manager.

# Subscription license protected by a software key

Your product is an **Online**, **Platinum** or **Offline** license. To renew your subscription, follow the instructions below.

### 1. ORDER

When you order a subscription renewal, you must include your license information. This can be obtained by generating a PDF file from the **About** dialog box of your software (in the **Help** menu, select **About** and then click **Save as PDF**). Attach this PDF file to your order.

If you do not attach this file to your order, you <u>must</u> indicate the **serial number** of the product.

Once your order has been processed, your supplier will send you confirmation of your subscription renewal.

### 2. UPDATE YOUR SOFTWARE KEY

Once you have received your subscription renewal confirmation, refer to the appropriate section below (**Online**, **Platinum** or **Offline**) based on the type of license you have.

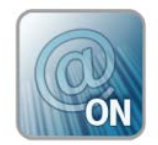

## **Online License**

If you have an Online license, your subscription will be renewed automatically.

**Warning** : If the renewal is requested or processed after the expiry date, your license will be locked. To continue to use it, you must deactivate and re-activate your license using the serial number and password which you received when you first bought the subscription. Do not deactivate/re-activate your license until you have received your subscription renewal confirmation!

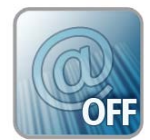

# **Offline License**

You have received a license number that starts with **EXT**. An **EXT** license allows you to manually renew (extend) your subscription. If not renewed your license will expire.

**Note**: An EXT license can only be activated within 7 days of the current subscription's expiry date. The process is the same if the subscription renewal is requested or processed after the expiry date.

- 1. Launch the License Manager :
  - For Windows versions older than Windows 8: **Start** menu > **Programs** > **TEKLYNX** Software name 2012 > [Software name 2012] **License Manager**.
  - For Windows 8 users: Access the search tool. To access and use the search tool, open the Charms menu by pressing Win [Windows key] + C on your keyboard or by swiping in the top-right or bottom-right corner. Once the Charms menu pops open, click/tap the Search button. Type [Software name 2012] License Manager.

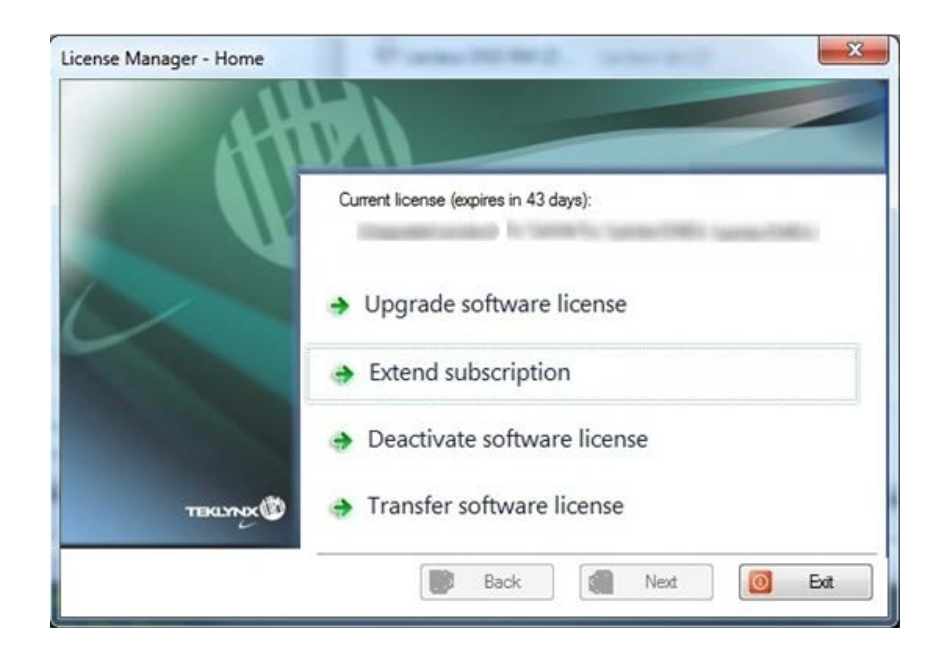

#### 2. Select Extend subscription.

The extension process is similar to the activation process. Refer to the **NSP GUIDE** – **Activation and Management of Products with NSP** (available from <u>www.teklynx.com</u> > RESOURCE CENTER > SUPPORT > Software Activation) and select one of the possible activation methods (**Online**, **USB key**, **Smartphone** or our **web site**) in order to activate the subscription renewal.

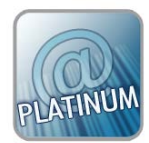

# **Platinum License**

### 1<sup>st</sup> scenario: The Platinum license has not expired

Connect your PC to Internet. Your subscription will be renewed automatically.

### 2<sup>nd</sup> scenario: The Platinum license has expired

- 1. Connect the PC (on which the Platinum license is installed) to Internet.
- 2. Launch the License Manager :
  - For Windows versions older than Windows 8: **Start** menu > **Programs** > **TEKLYNX** Software name 2012 > [Software name 2012] **License Manager**.
  - For Windows 8 users: Access the search tool. To access and use the search tool, open the Charms menu by pressing Win [Windows key] + C on your keyboard or by swiping in the top-right or bottom-right corner. Once the Charms menu pops open, click/tap the Search button. Type [Software name 2012] License Manager

#### 3. Click Extend subscription.

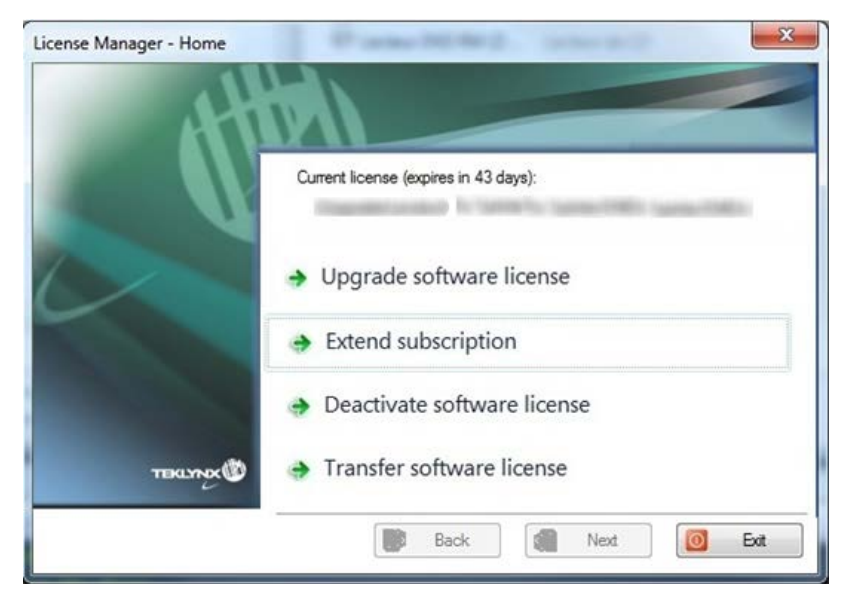

Your license number starts with **EXT**. An **EXT** license allows you to manually renew your subscription. If not renewed your license will expire.

The extension process is similar to the activation process. Refer to the **NSP GUIDE** – **Activation and Management of Products with NSP** (available from <u>www.teklynx.com</u> > RESOURCE CENTER > SUPPORT > Software Activation) and select one of the possible activation methods (**Online**, **USB key**, **Smartphone** or our **web site**) in order to activate the subscription renewal.

# Subscription license protected by a Hardware key

Your product is a **Hardware** license. To renew your subscription, follow the instructions below.

### 1. ORDER

When you order a subscription renewal, you must include your license information. This can be obtained by generating a PDF file from the **About** dialog box of your software (in the **Help** menu, select **About** and then click **Save as PDF**). Attach this PDF file to your order.

If you do not attach this file to your order, you <u>must</u> indicate the **serial number** of the product.

**Note** : If you cannot access your license information because your license has expired, click the link <u>http://www.teklynx.com/resource-</u> <u>center/~/media/ADCEA8AFFCC94E288F20D6307AC44F3C.ashx</u> to download the key upgrade tool (Upgrade.exe).

It will allow you to recover your license information.

Launch the key upgrade tool (Upgrade.exe).

Select the **Client to Reseller** option to get an image of your hardware key license. This will generate a C2R file that can be sent to your supplier by email.

Upon receipt of your C2R file, your supplier will generate an **R2C** file and will send this to you by return e-mail. This will allow you to extend your subscription.

### 2. UPGRADE THE HARDWARE KEY TO RENEW A SUBSCRIPTION

To renew a subscription on a hardware key product, you must use the **Key Upgrade** tool.

Click the link <u>http://www.teklynx.com/resource-</u> <u>center/~/media/ADCEA8AFFCC94E288F20D6307AC44F3C.ashx</u> to download the key upgrade tool (Upgrade.exe). 1. Connect your subscription license hardware key to your PC.

Note: Ensure you have only one key connected (parallel & USB ports)

2 Launch the Key Upgrade:

For Windows versions older than Windows 8: Go to [InstallDir] and select Upgrade.exe.

For Windows 8 users: Access the search tool. To access and use the search tool, open the Charms menu by pressing **Win** [Windows key] + **C** on your keyboard or by swiping in the top-right or bottom-right corner. Once the Charms menu pops open, click/tap the **Search** button and enter **Upgrade.exe**.

| Key Upgrade                                                                                                    | Charles .                                                                     |                       | ļ.                                                                                                |
|----------------------------------------------------------------------------------------------------|-------------------------------------------------------------------------------|-----------------------|---------------------------------------------------------------------------------------------------|
| Once the new version of the prolicenses the product. The key m                                                                                               | duct is installed, use this tool to upgraduust be connected to this computer. | the hardware key that | Check that displayed<br>serial number is the<br>one for which you<br>ordered your<br>subscription |
| [Serial Number]                                                                                                    | HASP HL - USB1                                                                |                       | renewal.                                                                                          |
| Product                                                                                                    |                                                                               |                       |                                                                                                   |
| [product name]                                                                                                    |                                                                               |                       |                                                                                                   |
| Reseller to Client<br>Choose this option to upgrade your hardware key licence using the R2C file that you received with your<br>upgrade.                     |                                                                               |                       | If you have<br>connected the<br>wrong key:                                                        |
|                                                                                                    |                                                                               |                       | - click <b>Close</b> ,                                                                            |
| Client to Reseller<br>C Choose this option to get an image of your hardware key license. This will generate a C2R file that can be sent<br>to your reseller. |                                                                               |                       | - connect the<br>correct key                                                                      |
|                                                                                                    | 1                                                                             |                       | - and restart the Upgrade.exe                                                                     |
| English                                                                                                    | Next>                                                                         | Close                 |                                                                                                   |

- 3. Select the desired display language from the list.
- 4. Select **Reseller to Client**. This option will allow you to upgrade your hardware key license (= renew your subscription) using the **R2C** file that you received.
- 5. Click Next.

6. Select the **.R2C** file that you received using the button.

| Once the<br>licenses                       | e new version of the product is ir<br>the product. The key must be ca | istalled, use this tool to upgrac<br>innected to this computer. | le the hardware key that |
|--------------------------------------------|-----------------------------------------------------------------------|-----------------------------------------------------------------|--------------------------|
| Serial Number                              |                                                                       | - Key<br>HASP HL - USB1                                         |                          |
| <sup>p</sup> roduct                        |                                                                       |                                                                 |                          |
|                                            |                                                                       |                                                                 |                          |
| Select the file w<br>'Next'.<br>File name: | ith the extension R2C that you n                                      | aceived with your upgrade. Th                                   | ien click on             |
| Select the file w<br>'Next'.<br>File name: | ith the extension R2C that you n                                      | eceived with your upgrade. Th                                   | ien click on             |

A message will inform you that the product has been upgraded.

In this case, "product upgraded" means your subscription has been renewed.

7. Click Close.

**Note**: If an error message informs you that the product has not been upgraded, please contact your supplier.